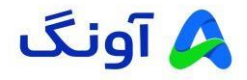

## نحوه فعالسازی و اکتیو کردن محصولات هایک ویژن

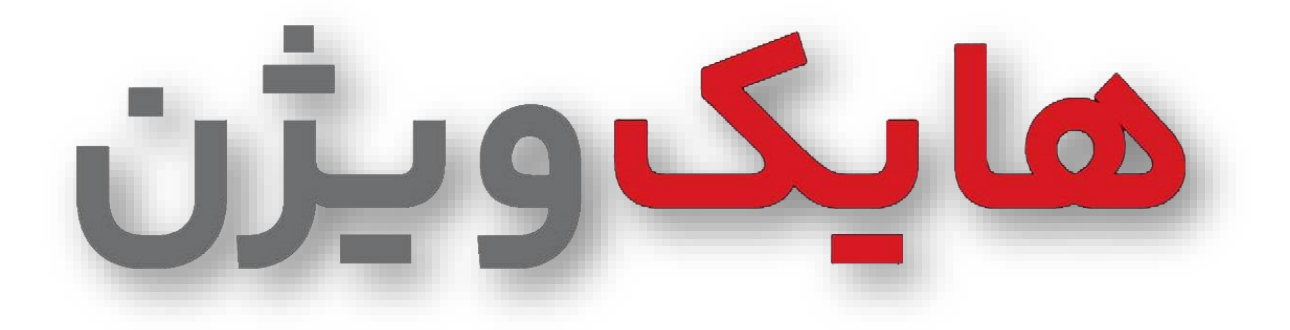

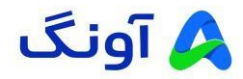

## مقدمه

عموما تجهیزات هایکویژن در مرحله اول درحالت Inactive (غیرفعال) قرار دارند و برای راهاندازی و استفاده از آنها نیاز به تغییر حالت به وضعیت Active (فعال) می باشد.

- برای فعالسازی این تجهیزات شما می توانید از سه طریق اقدام نمایید:
  - ۱- فعالسازی از طریق نرم افزار SADP :
  - نرم افزار SADP را نصب و اجرا نمایید.

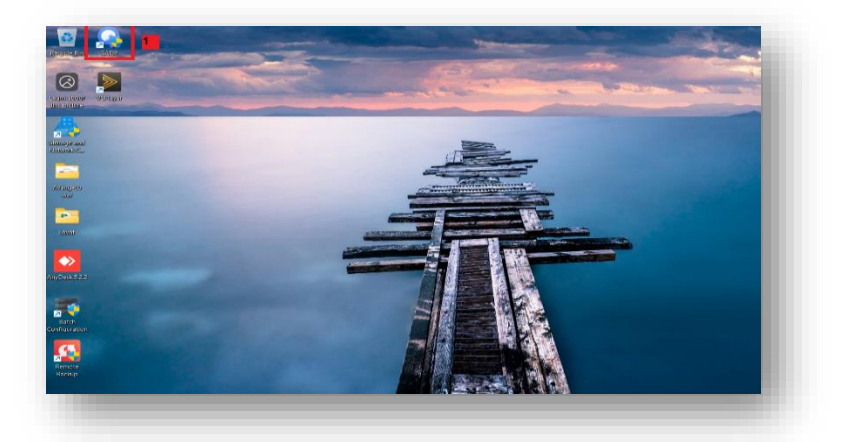

 مشاهده می کنید که دستگاه در وضعیت Inactive قرار دارند، با انتخاب دستگاه مورد نظر و وارد کردن پسورد جدید و تایید پسورد انتخابی، می توانید دستگاه را فعال نمایید. (گزینه Enable Hik-connect را فعال نمایید)

| il number et orline devices: 2 |                        |                           |                              |            |                           | a a lan      | 0              |                                                                    |
|--------------------------------|------------------------|---------------------------|------------------------------|------------|---------------------------|--------------|----------------|--------------------------------------------------------------------|
|                                | 0                      |                           |                              | _          | Linord Lipper Device 1. K | renh Filter  | ч              | Activate the Device                                                |
| 1 ID + 1 Device Type           | Status I IPv4 Address  | I Port Enhanced SDK Servi | c   Software Ver   IPv4 Gate | » Т НІТРР. | Device Serial No.         | I Subnet Ma. | J MAC Address  |                                                                    |
| 001 DS-2CD1043G0-              | Inactive 192,168,1,54  | 8000 N/A                  | V5.7.2bcild 21 192.168.1     | .1 80      | DS-2CD104360-120220221AA  | 255.255.25   | 40-ac-bf-46-a. |                                                                    |
| 002 DS-7616NI-K2               | Inactive 192.168.2.168 | 8000 N/A                  | V672107buil 0.0.0.0          | 80         | DS-7616NI-K21623221121CCI | 255.255.25   | 24-32-ae-65-1  |                                                                    |
|                                |                        |                           |                              |            |                           |              |                | The device is not activated.                                       |
|                                |                        |                           |                              |            |                           |              |                |                                                                    |
|                                |                        |                           |                              |            |                           |              |                | You can modify the network parameters after the device activation. |
|                                |                        |                           |                              |            |                           |              |                | Activation National                                                |
|                                |                        |                           |                              |            |                           |              |                |                                                                    |
|                                |                        |                           |                              |            |                           |              |                | 2                                                                  |
|                                |                        |                           |                              |            |                           |              |                | New Passerviti<br>Strong<br>Confere Passerviti                     |
|                                |                        |                           |                              |            |                           |              |                | Eastle Mic Carneed                                                 |
|                                |                        |                           |                              |            |                           |              |                | àctivete                                                           |
|                                |                        |                           |                              |            |                           |              |                |                                                                    |

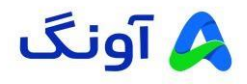

 پس از فعالسازی دستگاه مورد نظر، به جهت امنیت بالای دستگاه و یا مواقعی که پسورد ورود را فراموش کرده باشید میتوانید ۳ سوال را انتخاب نمایید و پاسخ دهید.

| number af callae devices:   2 🕕                                         | Unbind Toppert Device Refuse Filter                                                                                                    | I Modify Network Pasameters               |
|-------------------------------------------------------------------------|----------------------------------------------------------------------------------------------------|-------------------------------------------|
| ID + I Device Type     I Status     IPN4 Address     I Port     I Enhar | ced SDK Servic I Software VerI IIV4 cote I HITP P I Device Servid No. I Subret No MAC Addres                                                                                                    | Enable DHCP     Enable Hik-Connect        |
| 002 D5-7516NI-K2 Inactive 192.168.2.168 8000 N/A                        | V4.72.107bu/                                                                                                    | Device Serial No. DS-2CD1043G0-I20220221. |
|                                                                         |                                                                                                    | Device Short Serial: 349184779            |
|                                                                         |                                                                                                    | Gart Time 1970-01-01 00:00:33             |
| Egen Guid                                                               | le/Set Quarlett/Reserved Email ×                                                                                                    | P Address 192.168.1.64                    |
| 1                                                                       | Mode: Security Question Mo *                                                                                                    | Pom 8000                                  |
|                                                                         |                                                                                                    | Subret Marke 255.255.255.0                |
|                                                                         | Security cuenton 1: 1.YOU latter's fiaite.                                                                                                    | Gateway: 192.168.1.1                      |
|                                                                         | All the second second sec | IPv6 Address :                            |
|                                                                         | Security Question 2 2. You mother's name.                                                                                                    | iPuli Galawaya 🗉                          |
|                                                                         | Answer 2: Avalig1                                                                                                    | IPv5 Profix Longste 6/4                   |
|                                                                         | Security Question it 3. Your service class teacher's name.                                                                                                    | HTTP Ports 80                             |
|                                                                         | Account 3: Avang2                                                                                                    |                                           |
|                                                                         |                                                                                                    | Administrator Fassarch                    |
|                                                                         |                                                                                                    |                                           |

 در هنگام فراموشی پسورد از این طریق اقدام به بازیابی پسورد نمایید و یا با معرفی یک ایمیل برای دستگاه میتوانید بازیابی پسورد نیز انجام دهید.

| IADP         |                                                 |                              |                                                 |                      |                                                                |                                                        |                                                 |                     |                                                          |           |                                        |                                                   | \$ 0 = 0 ×                                                      |
|--------------|-------------------------------------------------|------------------------------|-------------------------------------------------|----------------------|----------------------------------------------------------------|--------------------------------------------------------|-------------------------------------------------|---------------------|----------------------------------------------------------|-----------|----------------------------------------|---------------------------------------------------|-----------------------------------------------------------------|
| al number of | online devices: 2 🕄                             |                              |                                                 |                      |                                                                |                                                        |                                                 |                     | Index Expert De                                          | ice Refre | ek Filter                              |                                                   | I Activate the Device                                           |
| 001<br>002   | I Device Type<br>DS-7616NI-K2<br>DS-2CD1013C0-I | l Status<br>Active<br>Active | I IPv4 Address<br>192.168.2.168<br>192.168.1.61 | Port<br>8000<br>8000 | l Enhanced SUK Se<br>N/A<br>N/A                                | ervic I Software Ver<br>V4.72.107buil<br>V57.2build 21 | 1 IPv4 Gate 1<br>0.0.0.0<br>192.160.1.1         | HTTPP I<br>80<br>80 | Device Serial No.<br>DS-7616NI-K21620<br>DS-2CD1043C0-I2 | 221121CCR | Subnet Ma.<br>255.255.25<br>255.255.25 | I MAC Address<br>24-32-ae-65-1.<br>40-ac-bf-46-a. |                                                                 |
|              |                                                 |                              |                                                 |                      | on Culd FlagSar Quest                                          | on/Reserved Final                                      |                                                 |                     |                                                          |           | ×                                      |                                                   | The device is not activated.                                    |
|              |                                                 |                              |                                                 | 1                    | et Reserved Email                                              | Model Re                                               | served Email                                    |                     | ×                                                        |           |                                        |                                                   | Tou competitude antique annualización da                        |
|              |                                                 |                              |                                                 |                      | he QR code to the serve<br>our resorred email add<br>resorred. | er and a verification to de et<br>Incsa Use the co     | I be sent to<br>the actric<br>Hoserved email is | configured.         |                                                          |           | ł                                      |                                                   | Incluminate an innovation guardient and ste<br>defect relation. |
|              |                                                 |                              |                                                 | ŀ                    | -                                                              | -                                                      |                                                 |                     | 2                                                        | Cenfinn C | ercel                                  |                                                   | New Personnel (********* (*))<br>Strang<br>Confirm Personnel    |
|              |                                                 |                              |                                                 |                      |                                                                |                                                        |                                                 |                     |                                                          |           |                                        |                                                   | Cashle Hk-Conset                                                |
|              |                                                 |                              |                                                 |                      |                                                                |                                                        |                                                 |                     |                                                          |           |                                        |                                                   | - Contra                                                        |
|              |                                                 |                              |                                                 |                      |                                                                |                                                        |                                                 |                     |                                                          |           |                                        |                                                   |                                                                 |
|              |                                                 |                              |                                                 |                      |                                                                |                                                        |                                                 |                     |                                                          |           |                                        |                                                   |                                                                 |

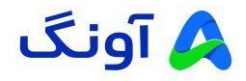

- ۲- فعالسازی از طریق منوی وب تجهیزات
- با ورود به منوی وب دستگاه مورد نظر (درصورت امکان از طریق مرور گر Internet Explorer) وارد صفحه ورود
   می شوید. در این قسمت با وارد کردن رمز عبور و تایید رمز عبور می توانید تجهیزات را فعال نمایید.

| D log in x +                                                                       | - 0 ×                                  |
|------------------------------------------------------------------------------------|----------------------------------------|
| C Not secure   192.168.1.64/doc/index.html#/portal/login                           | // / / / / / / / / / / / / / / / / / / |
|                                                                                    |                                        |
| HIKVISION <sup>®</sup>                                                             |                                        |
| DeviceActivation                                                                   | $\wedge$                               |
| English 🗸                                                                          |                                        |
| <b>_</b>                                                                           |                                        |
| A admin                                                                            |                                        |
|                                                                                    |                                        |
| Strong                                                                             |                                        |
|                                                                                    |                                        |
| Activation 2                                                                       |                                        |
| When using the product, please respect the privacy and other rights of individuals |                                        |
|                                                                                    |                                        |
| ©2024 Hikvision Digital Technology Co., Ltd. All Rights Reserved.                  |                                        |
|                                                                                    |                                        |

 پس از وارد نمودن پسورد در این صفحه سوالات امنیتی را پاسخ دهید و یک آدرس ایمیل در دسترس نیز معرفی نمایید.

|    |                                                                                                   | Open in Microsoft Edge | snow in toolbar |
|----|---------------------------------------------------------------------------------------------------|------------------------|-----------------|
| нл | <i>KVISION</i>                                                                                    |                        |                 |
|    |                                                                                                   |                        |                 |
| 1  | Account Security Settings                                                                         |                        |                 |
| 1  |                                                                                                   |                        |                 |
|    | Security Question Configuration                                                                   |                        |                 |
|    | Security Question1                                                                                |                        |                 |
|    | What is your father's name?                                                                       |                        |                 |
|    | Anawar                                                                                            |                        |                 |
|    | Avang                                                                                             |                        |                 |
|    | Security Osertian2                                                                                |                        |                 |
|    | What is your mother's name?                                                                       |                        |                 |
|    | Arrent                                                                                            |                        |                 |
|    | Avang1                                                                                            |                        |                 |
|    |                                                                                                   |                        |                 |
|    | Security Guession3                                                                                |                        |                 |
|    | which the number of pair reaction of change of case in series right action.                       |                        |                 |
|    | Actives                                                                                           |                        |                 |
|    | Avang2                                                                                            |                        |                 |
|    | Reserved Email                                                                                    |                        |                 |
|    |                                                                                                   |                        |                 |
|    | <ul> <li>Sec an e-mail address to receive venification code for password<br/>recovery.</li> </ul> |                        |                 |
|    | Reserved Email                                                                                    |                        |                 |
|    | lavaf@avang.com                                                                                   |                        |                 |

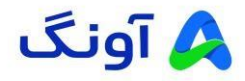

- ۳- فعالسازی از طریق منوی GUI تجهیزات (تنها مختص دستگاه های ضبط کننده)
- جهت فعالسازی از طریق منوی GUI لازم است دستگاه ضبط کننده خود را از طریق کابل VGA/HDMI به مانیتور
   خود متصل نمایید. پس از روشن شدن دستگاه و بوت شدن آن در صفحه اول زبان دستگاه را انتخاب نمایید.

| Language English |  |       |      |
|------------------|--|-------|------|
|                  |  |       |      |
|                  |  |       |      |
|                  |  |       |      |
|                  |  | Apply | Skip |

سپس در صفحه بعد رمز عبور مناسب تعریف نمایید.

|          | "Herr Name admin                                                     |
|----------|----------------------------------------------------------------------|
|          | Password                                                             |
|          | Confirm Password                                                     |
|          | "Camera Activation Password                                          |
|          | Use the Device Password                                              |
|          |                                                                      |
|          |                                                                      |
|          |                                                                      |
| Shutdown | Please respect other people's privacy and rights when using product. |
|          |                                                                      |

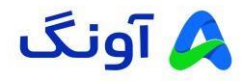

 جهت مواقعی که رمز عبور خود را فراموش کرده باشید میتوانید از روشهای مختلف جهت بازیابی رمز عبور خود اقدام نمایید.

۱- تعريف ايميل

| Resetting Password                                         |                |            |                   |  |    |
|------------------------------------------------------------|----------------|------------|-------------------|--|----|
|                                                            |                |            |                   |  |    |
| <ul> <li>excase configure at least one password</li> </ul> | Cont           | Hk-Connect | Security Question |  |    |
|                                                            | Entre          |            |                   |  |    |
|                                                            | Reserved Email |            |                   |  |    |
|                                                            |                |            |                   |  |    |
|                                                            |                | Apply      |                   |  |    |
|                                                            |                | k          |                   |  |    |
|                                                            |                |            |                   |  |    |
|                                                            |                |            |                   |  |    |
|                                                            |                |            |                   |  |    |
|                                                            |                |            |                   |  |    |
|                                                            |                |            |                   |  |    |
|                                                            |                |            |                   |  |    |
|                                                            |                |            |                   |  |    |
|                                                            |                |            |                   |  | 22 |

۲- استفاده از نرم افزار Hik-connect و اتصال به فضای ابری

| 1 contraried method. Frond |               |                   |             |                           |   |  |
|----------------------------|---------------|-------------------|-------------|---------------------------|---|--|
|                            |               | Email             | Hik-Connect | Security Question         |   |  |
|                            | 🕕 The settin  | gs wil take effec |             | t is enabled and Bind Sta |   |  |
|                            |               | Enable 🕥          |             |                           |   |  |
|                            | Connection    |                   |             |                           |   |  |
|                            | Bin           | d Status - No     |             |                           |   |  |
|                            | Platform Ta   | ne Sync 🍥         |             |                           | • |  |
|                            | Stream En     | cryption          | Ð           |                           |   |  |
|                            | Sub-Stream Se | II-Ada 🤇          | )           |                           |   |  |
|                            | 4             | erver P 1000      |             |                           |   |  |
|                            |               |                   |             |                           |   |  |
|                            |               |                   |             |                           | - |  |

۳- پاسخ دهی به سوالات امنیتی

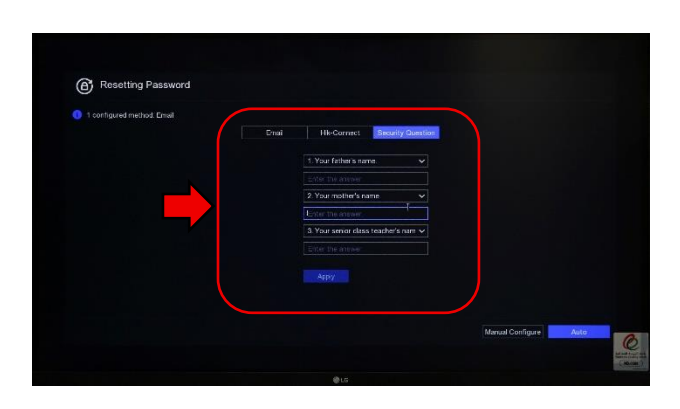

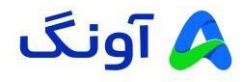

پس از فعالسازی اولیه شما میتوانید یک الگوی مناسب به عنوان رمز عبور خود نیز تعریف نمایید.

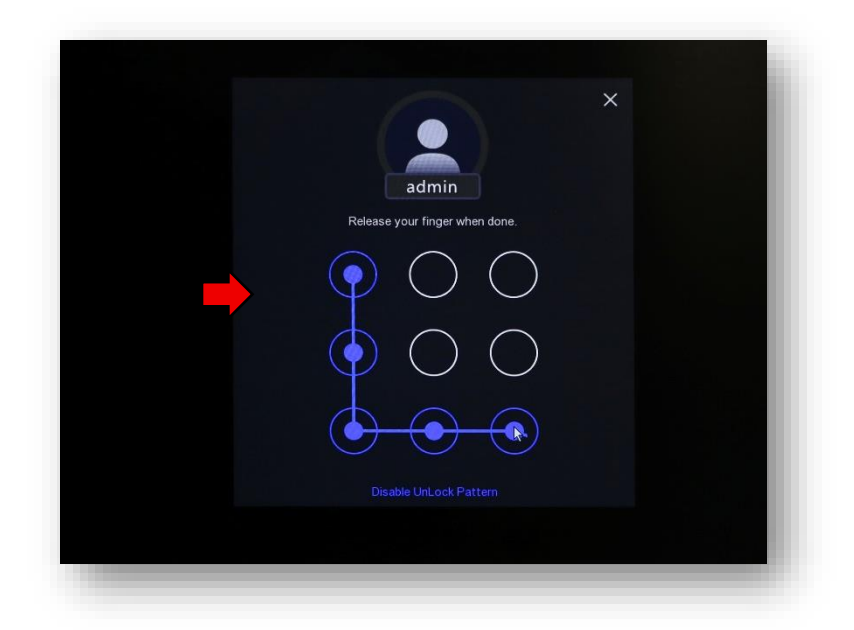

پس از فعالسازی منوی باز شده، منوی راهاندازی اولیه Wizard میباشد که تنظیمات اولیه هر دستگاه را میتوانید
 اعمال نمایید.

۱- تنظیمات ساعت و تاریخ

|      | E             | a)                 | C |           |
|------|---------------|--------------------|---|-----------|
|      | Time Zone     | (GMT+03:30) Tehran |   |           |
|      | Date Format   | DD-MM-YYYY         |   |           |
|      | System Date   | 01-03-2025         | Ħ |           |
|      | System Time   | 11:34:43           | © |           |
|      | NTP Time Sync |                    |   |           |
|      |               |                    |   |           |
|      |               |                    |   |           |
|      |               |                    |   |           |
| Exit |               |                    |   | Nort      |
|      |               |                    |   |           |
|      |               |                    |   | (NR. SOO) |

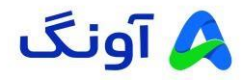

## ۲- تنظیمات شبکه

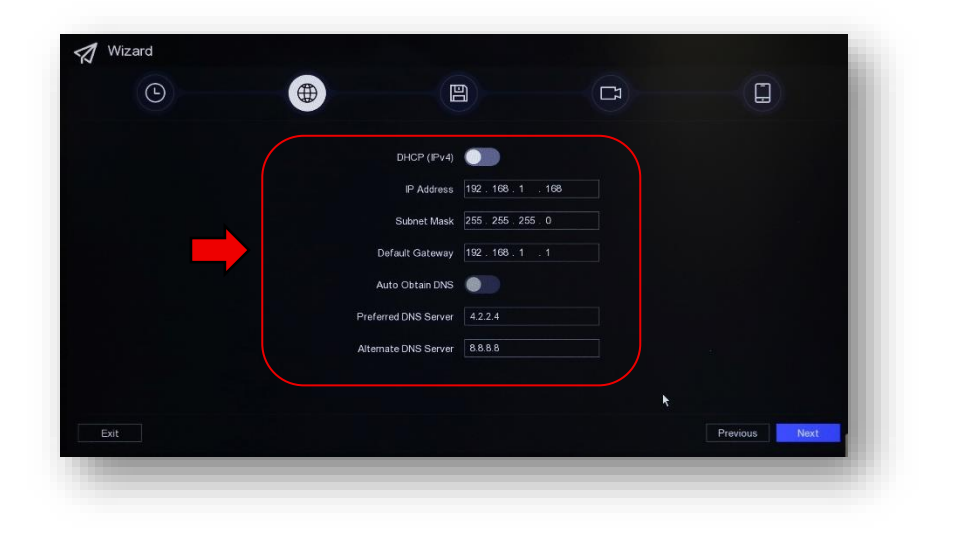

۳- تنظیمات هارد

| Ŀ          |          |        |            | C            |                             |
|------------|----------|--------|------------|--------------|-----------------------------|
| Add D Init |          |        |            | Free/Tol     | tal space: 40.00GB/298.10GB |
| I Label    | I Status | ∣ Туре | I Capacity | I Free Space | I Group I Operatic          |
|            | R/W      | Local  | 298.10GB   | 40.00GB      | - 2 ū                       |
|            |          |        |            |              |                             |
|            |          |        |            |              |                             |
|            |          |        |            |              |                             |
|            |          |        |            |              |                             |
|            |          |        |            |              |                             |
|            |          |        |            |              |                             |
|            |          |        |            |              |                             |
|            |          |        |            |              |                             |
|            |          |        |            |              |                             |
|            |          |        |            |              |                             |
|            |          |        |            |              | Braujaua                    |

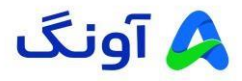

- ٤- اضافه كردن دوربين تحت شبكه
- در صفحه زیر می توانید از قسمت Online Device List دوربین مورد نظر خود را انتخاب نمایید و اضافه (add)نمایید.

| ©                                                                                                    | $\oplus$                                                               | e                                                        |                                | (1                                                      | <b>_</b>                        |
|----------------------------------------------------------------------------------------------------|------------------------------------------------------------------------|----------------------------------------------------------|--------------------------------|---------------------------------------------------------|---------------------------------|
| ✓ Added Device List                                                                                                    |                                                                        |                                                          |                                |                                                         |                                 |
| + Custom Add  🛅 Delete                                                                                                    |                                                                        |                                                          |                                |                                                         |                                 |
| Cam I IP Address                                                                                                    | Camera Name                                                            | Status   Protocol                                        | I Operation                    | I Security                                              | I Devic                         |
| <ul> <li>✓ Online Device List</li> <li>+ Add + Add All</li> </ul>                                                          | Activate O Refresh 묾 A                                                 | Advanced Search                                          |                                | Free band                                               | fwidth: 160Mbps                 |
| <ul> <li>✓ Online Device List</li> <li>+ Add + Add All ♀</li> <li>✓ I No. ↓ IP Address</li> </ul>                          | Activate O Refresh 몶 A                                                 | vdvanced Search<br>otocol I Management P                 | Device Model                   | Free band                                               | width: 160Mbps                  |
| <ul> <li>✓ Online Device List</li> <li>+ Add + Add All ♀</li> <li>✓ I No. ↓ I ₽ Address</li> <li>1 192.166.1.64</li> </ul> | Activiate () Refresh 읊 A<br>Status   Operation   Prr<br>ⓒ <u>/</u> Hit | Nivanced Search<br>otocol I Management P<br>KVISION 8000 | Device Model<br>DS-2CD1043G0-1 | Free band<br>I Serial No.<br>DS-2CD1043G0-1             | twidth: 160Mbps<br>20220221AAWR |
| Online Device List     Add + Add All     Add + Add All     I No. 0   IP Address     1 192.168.1.64                         | Notivate 〇 Refresh ᇏA<br>I Status I Operation I Prr<br>오 쇼 Hib         | Advanced Search<br>otocol I Management P<br>KVISION 8000 | Device Model<br>DS-2CD1043G0-1 | Free band                                               | width: 160Mbps<br>20220221AAWR  |
| Online Device List     Add + Add All     Add + Add All     P Address     I 1 152:166.1.64  Exit                            | Activate O Refresh 😤 A<br>Status i Operation i Prr<br>2 _ на           | Ndvanced Search<br>otocol I Management P<br>KVISION 8000 | Device Model<br>DS-2CD1043G0-I | Free band<br>I Serial No.<br>DS-2CD1043G0-I<br>Previous | twidth: 160Mbps<br>20220221AAWR |

• پس از اضافه نمودن دوربین از طریق گزینه Edit پسورد فعلی دوربین را وارد نمایید و دوربین را اضافه نمایید.

(لازم به ذکر است در صورتی که رمز عبور دوربین و دستگاه یکسان باشید به راحتی دوربین اضافه می گردد و نیاز به واردکردن مجدد رمز نمی باشد)

| G                          | Edit I   | P Camera          |                  |        | × |    |                 |                |
|----------------------------|----------|-------------------|------------------|--------|---|----|-----------------|----------------|
| Added Device List          |          | Channel No.       |                  |        |   |    |                 |                |
| + Custom Add 🗴 Delete      |          | Channel Address   | 192.168.1.64     |        |   |    |                 |                |
| 🗹 I Cam 🗊 IP Address 👙 🛛 I | Camera   | Protocol          | HIKVISION        | ~      |   |    | I Security      | I Devic        |
| 🗹 D1 192.168.1.64          | Camera   | Management Port   | 8000             |        | Ū | JÛ | Strong Password | DS-2           |
|                            |          | Channel Port      |                  | ~      |   |    |                 |                |
|                            |          | Transfer Protocol | Auto             | ~      |   |    |                 |                |
| Online Device List         |          | User Name         | admin            |        |   |    | Free bandv      | vidth: 156Mbps |
|                            | O R      | Camera Password   | *****            |        |   |    |                 |                |
| No. I IP Address I S       | Status I |                   | Use Camera Adiva | tio    |   |    | I Serial No.    |                |
|                            |          |                   | OK               | Cancel |   |    |                 |                |
| Exit                       |          |                   | k                |        |   |    | Previous        | Next           |
|                            |          |                   |                  |        |   |    |                 | (              |

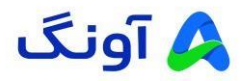

م- تنظیمات مرتبط با فعالسازی P2P
 با فعالسازی Hik-connect وضعیت اتصال به سرور در حالت Online قرار می گیرد و شما می توانید از راه
 دور دستگاه خود را مدیریت نمایید.

| 9    | Æ                   | ē                      |                   |                     |
|------|---------------------|------------------------|-------------------|---------------------|
| 0    |                     |                        |                   |                     |
|      |                     |                        |                   |                     |
|      |                     |                        |                   |                     |
|      | Hik-Connect         |                        | Verification Code | 1                   |
|      | Connection Status   | Online                 | uYQK60 ©          |                     |
|      | Bind Status         | No                     |                   |                     |
|      |                     |                        |                   |                     |
|      | Platform Time Sync  |                        |                   |                     |
|      | Stream Encryption   |                        |                   |                     |
|      | Sub-Stream Self-Ada |                        |                   |                     |
|      | Server IP           | litedev.hik-connect.co |                   |                     |
|      |                     |                        | *                 |                     |
| Exit |                     |                        |                   | Previous Finish     |
|      |                     |                        |                   | Radia Parting Arman |
|      |                     | @LG                    |                   |                     |

حال شما دستگاه خود را فعال نمودهاید و قابل استفاده می باشد.

در صورت نیاز به راهنمایی بیشتر، می توانید با تیم پشتیبانی از طریق شماره ۱۶۶۵ تماس بگیرید.